## **Force File and Force Commands**

## Authors: David M. Sendek and Charles Thangaraj

**Background:** You can manually simulate your circuit design in Mentor Graphics' ModelSim or QuickSim with force commands. However, using a file that has a series of test vectors is more efficient to test your design. This file is also referred as a "force file" consisting of force commands. This will eliminate manually re-entering test vectors as you debug your VHDL code or your schematic in Design Architect.

## References: (a) Defining Test Input Stimuli (Forces), David M. Zar, <u>http://users.ece.gatech.edu/~schimmel/cmpe4500/vhdl.html</u>

The following is a sample of "force commands" that could be included in your text file:

| Command                                         | Explanation                                                                                                    |
|-------------------------------------------------|----------------------------------------------------------------------------------------------------|
| force a 0                                       | set a single input variable "a" to logic 0                                                                                                    |
| force b 1 30                                    | set a single input variable "b" to logic 1 at time T + 30ns                                                                                                    |
| force d "00" 0                                  | Give the value 00 at time 0 to signal d. Notice that signal d is a two-bit vector.                                                                                             |
| force clk 0 0, 1 20 –repeat 40                  | <b>Use with ModelSim</b> . Creates a clock waveform on signal "clk" with period 40, with value 0 for the first half and 1 for the last half. Reference (a)                     |
| force clk 1 0, 0 5 –repeat 10                   | <b>Use with ModelSim</b> . Creates a clock waveform on signal "clk" with period 10, with value 1 for the first half and 0 for the last half. Reference (a)                     |
| force c 1 0, 0 10, 1 20                         | <b>Use with ModelSim.</b> Give the value 1 at time 0 to signal c, at time 10 give a value of 0 and at 20 give a value of 1. c will have a value of 1 after 20ns. Reference (a) |
| run 50                                          | This tells the simulator to run the design for 50ns. You can observe all the new values in "wave" & "list" windows.                                                            |
| force clk 0 0 –repeat<br>force clk 1 50 –repeat | <b>Use with QuickSim.</b> These two commands, in concert with one another, create a clock waveform with value 0 at 0ns and value 1 at 50ns. The period is 100ns.               |

Notes:

- 1. To call your "force file", enter the following in ModelSim (VHDL): Select Macro > Execute Macro then select your force file
- 2. To call your "force file", enter the following in QuickSim II (Schematic):
  - Select signals (to trace on your design sheet)
  - Select "TRACE" in "Stimulus" window
  - In the "TRACE" window, right click the mouse
  - In the "QuickSim" pop-up window, select
    Force > From File Enter the forcefilename

Let's assume you created a VHDL to simulate an AND gate. A sample force file that you created using an editor may look like (to test all the combinations):

force a 0 force b 0 run 10 force a 0 force b 1 run 10 force a 1 force b 0 run 10 force a 1 force b 1 run 10